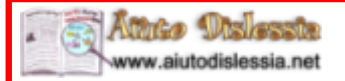

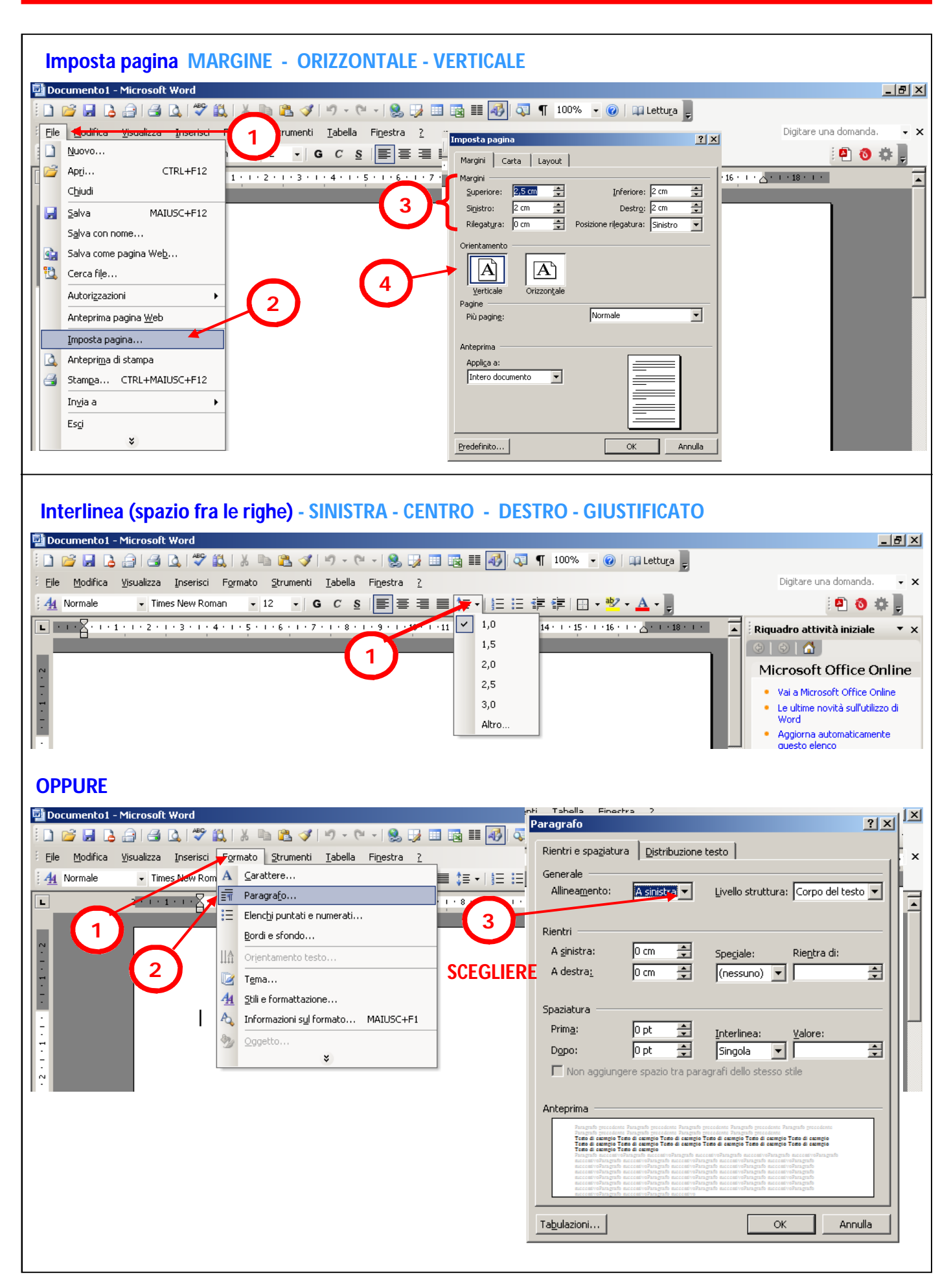

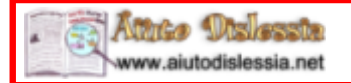

### WORD 2003 (parte 2)

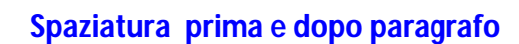

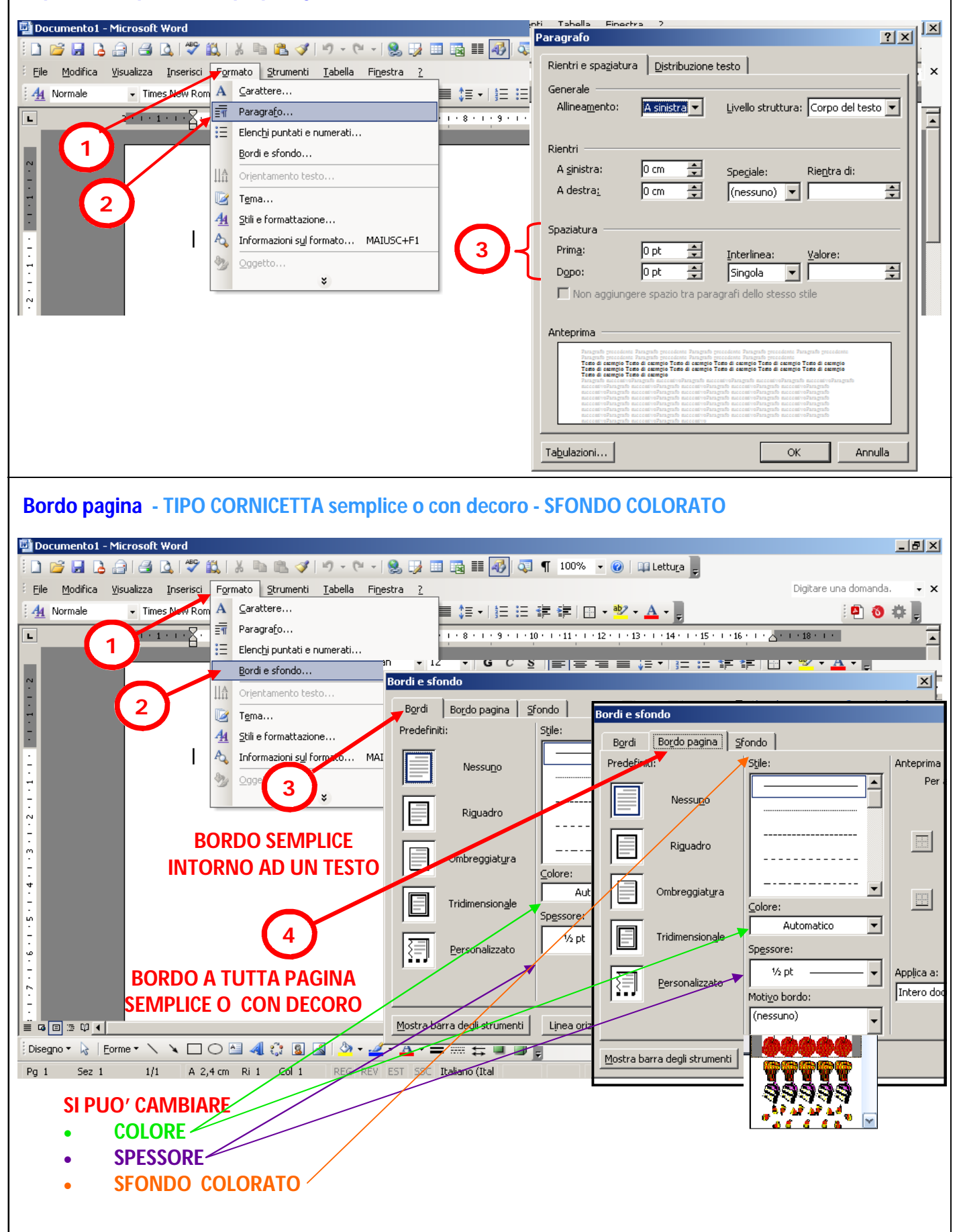

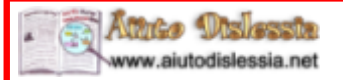

## WORD 2003 (parte 3)

#### Inserisci immagine 🕎 Documento1 - Microsoft Word \_ 8 × 🗋 🚰 🛃 💪 🗿 🥞 🐧 🎝 1 🥙 🎎 | % 🐚 🛍 🏈 🕫 - 🤍 - | 🧕 🐺 🖽 🌆 🏭 🐼 🖣 100% - 🎯 | 🕮 Lettura 💂 Inserisci Formato Strumenti Iabella Finestra ? Digitare una domanda. odifica - X Visualia ≡≡≒+|∈∈≇≇|⊡・\*\*・▲・ Interruzione... - Tim 🕘 🚳 🌞 💂 Ē Numeri di pagina... 2 - 1 - 1 ٠ Data e ora... Simbolo... Immagine 🕨 😰 ClipArt... Collegamento ipertestuale... ALT+CTRL+K Da file.. Da scanner o fotocamera digitale... I 🚯 Nuovo disegno 3 Eorme WordArt... A Cercare immagine • I • 6 • I • 5 • I • 4 • I • 3 • I • 2 Inserisci immagine ? × salvata in precedenza 📃 Desktop 🔽 🚱 🕶 🔟 🔍 🗙 🞽 🧾 🕶 Strumenti 🕶 Cerca in: Nome 🔹 Dimensione 👻 Tipo elemento 👻 Ultima modifica 💌 ----Documenti recenti Raccolte Gruppo home Computer Rete Achivio user Desktop Documenti Dati Foto e video precedent .. ritocchi Disegno 🔹 🔓 | Eorme 🔹 🥆 🔌 🗖 🔿 🔛 🖂 🐗 🎲 💁 🐇 🚄 🗸 Pg 1 Sez 1 1/1 A 2,4 cm Ri 1 Col 1 REG REV E Risorse del computer Nome file: • Risorse di rete Tipo file: Tutte le immagini Annulla • Scrivere con la WordArt 🕎 Documento1 - Microsoft Word \_ 8 × 🗋 🚰 🛃 💪 🗐 🥶 💁 🙏 🦃 🎇 🙏 🐜 🏝 🟈 🖤 - 🔍 - 😒 録 📰 📷 🏭 🖏 🖣 100% - 🎯 📖 Lettura 💂 File Modifica Visualizza Inserisci Formato Strumenti Iabella Finestra ? Digitare una domanda. - x 4 Normale Interruzione... ፤ ☰ ☰ ⇇ - | 듣 듣 津 津 | ⊡ - ໜ - ▲ - , 🕘 🚳 🌞 💂 IM Numerį di pagina... · · · 7 · · · 8 · · · 9 · · · 10 · · · 11 · · · 12 · · · 13 · · · 14 · · · 15 · · · 16 · · · م 2 1 1 1 Data e ora... Simbolo... I<u>m</u>magine 🕨 💈 ClipArt... 2 Collegamento ipertestuale... ALT+CTRL+K 🛃 Da file... Da gcanner o fotocamera di 3 1 4 1 5 1 6 1 7 1 8 1 9 1 10 11 12 13 1 1 Da gcanner o fotocamera di 3 Kaccolta WordArt X X X X X X X X X X X X X X X X X X X X X X X X X X X X X X X X X X X X X X X X X X X X X X X X X X X X X X X X X X X X X X X X X X X X X X X X X X X X X X X X 2 ¥ 🚯 <u>N</u>uovo disegno Stile WordArt: 3 Eorme WordArt W 세 WordArt... OF DAL NordAr, WordArt WordArt WordArt 🚠 Organigramma 🛄 <u>G</u>rafico W ...... 1 - 7 - 1 - 6 - 1 - 5 - 1 - 4 - 1 - 3 WordArt WordAri WordArt WordArt WordArt W WordArt WordArt WordArt rdåri WordArt ŰŰ WordArt WordArt MordArt MontBat 1 7 WoodAnt Cardler's 1 Disegno + 🔓 | Eorme + 🔨 🔌 🗔 🔿 🔤 🐗 🎲 😰 🖓 + 🚄 + 📥 + 🚍 🧱 📮 🗊 💂 ОK Annulla

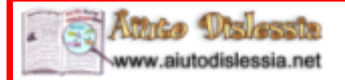

# WORD 2003 (parte 4)

| Inserire intestazione e a piè di pagina                        |                                                                |
|----------------------------------------------------------------|----------------------------------------------------------------|
| 📴 Documento 1 - Microsoft Word                                 |                                                                |
| Elemente Visualizza Inserisci Formato Strumenti Tabella        |                                                                |
| □ Nuovo 2 - G C S                                              | ■書書書は、注語Imposta pagina ?× 10 # .                               |
| Apri CTRL+F12 1                                                | · · · 6 · · · 7 · · · 8 · · · 9 · · · Margini Carta, Layout    |
| Chiudi                                                         | Sezione                                                        |
| Salva MAIUSC+F12                                               | Inizio sezione: Nuova pagina 🔽                                 |
| Salva come pagina Web                                          | 3 Demoti note di chiusura                                      |
| 🔁 Cerca file                                                   | Intestazioni e piè di pagina                                   |
| Autorizzazioni                                                 | ☐ Diversi per pari e dispari                                   |
| Anteprima pagina Web                                           | A Dictanza dal bordor Intestazione: 1,25 cm                    |
| Imposta pagina                                                 | → Piè di p <u>ag</u> ina: 1,25 cm                              |
| Stampa CTRL+MAIUSC+F12                                         | Pagina                                                         |
|                                                                |                                                                |
| Esci                                                           | Applica a:                                                     |
| *                                                              | Intero documento                                               |
|                                                                |                                                                |
| · · · · · · · · · · · · · · · · · · ·                          | Numeri di riga                                                 |
| · · · · · · · · · · · · · · · · · · ·                          | Predefinito                                                    |
|                                                                |                                                                |
| = ™ = ™ = ™ = ™ = ™ = ™ = ™ = ™ = ™ =                          |                                                                |
| Pg 1 Sez 1 1/1 A 2,4 cm Ri 1 Col 1 REG R                       | EV EST SSC Italiano (Ital                                      |
|                                                                |                                                                |
| Inserire un elenco puntato o numerato                          |                                                                |
| 🕎 Documento1 - Microsoft Word                                  |                                                                |
|                                                                |                                                                |
| : File Modifica Visualizza Inserisci Formato Strumenti Iabella | Finestra ?                                                     |
| Paragrafo                                                      | Elenchi nuntati o nunserati                                    |
| Elenchi puntati e numerati                                     |                                                                |
| Bordi e sfondo                                                 |                                                                |
|                                                                |                                                                |
| A Still e formattazione                                        | Nessuno 🖌 • 🚃 🛛 • 🚃 🖌 • 🚃 👘                                    |
| · Informazioni sul formato                                     | MAIUSC+F1 • • • • •                                            |
| Oggetto                                                        |                                                                |
| ×                                                              |                                                                |
| ÷ I                                                            | Elenchi puntati e numerati                                     |
|                                                                | Punți elenco Numeri o lettere Stili elenco                     |
|                                                                | 1 1) L 1                                                       |
| -<br>-                                                         | Nessuno 2 2) II sonalizza                                      |
|                                                                | 3 3) III Annulla                                               |
| φ<br>-                                                         |                                                                |
|                                                                | A a) a i                                                       |
|                                                                | B b) b ii ii                                                   |
|                                                                | C C iii iii.                                                   |
| Pg 1 Sez 1 1/1 A 2,4 cm Ri 1 Col 1 REG                         |                                                                |
|                                                                | Riprendi numerazione C Continua elenco precedente Personalizza |
|                                                                | Reimporta OK Annulla                                           |
|                                                                |                                                                |

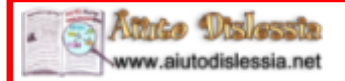

## WORD 2003 (parte 5)

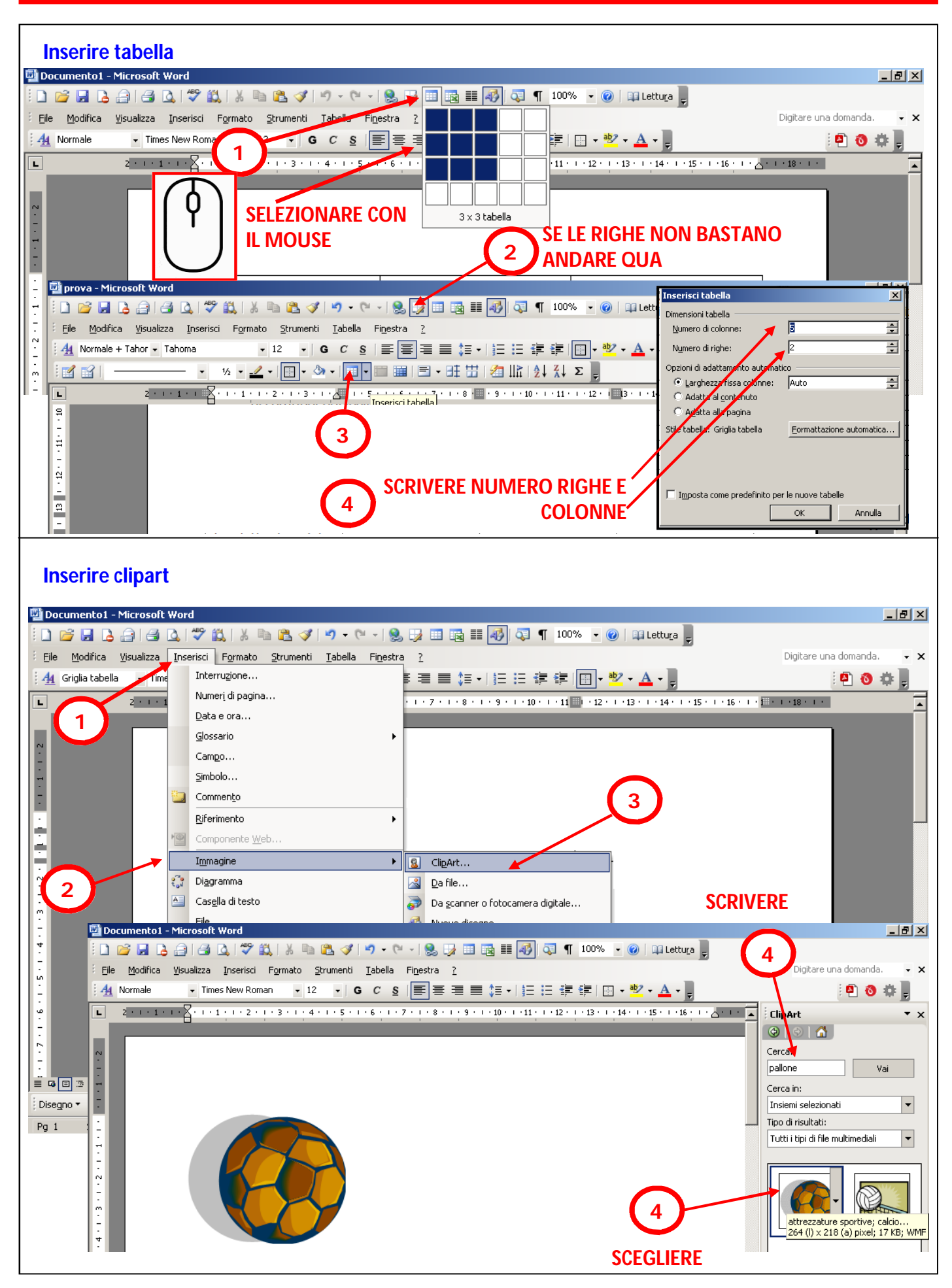

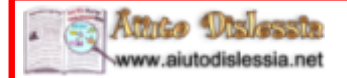

#### WORD 2003 (parte 6)

#### Inserire una casella con un testo

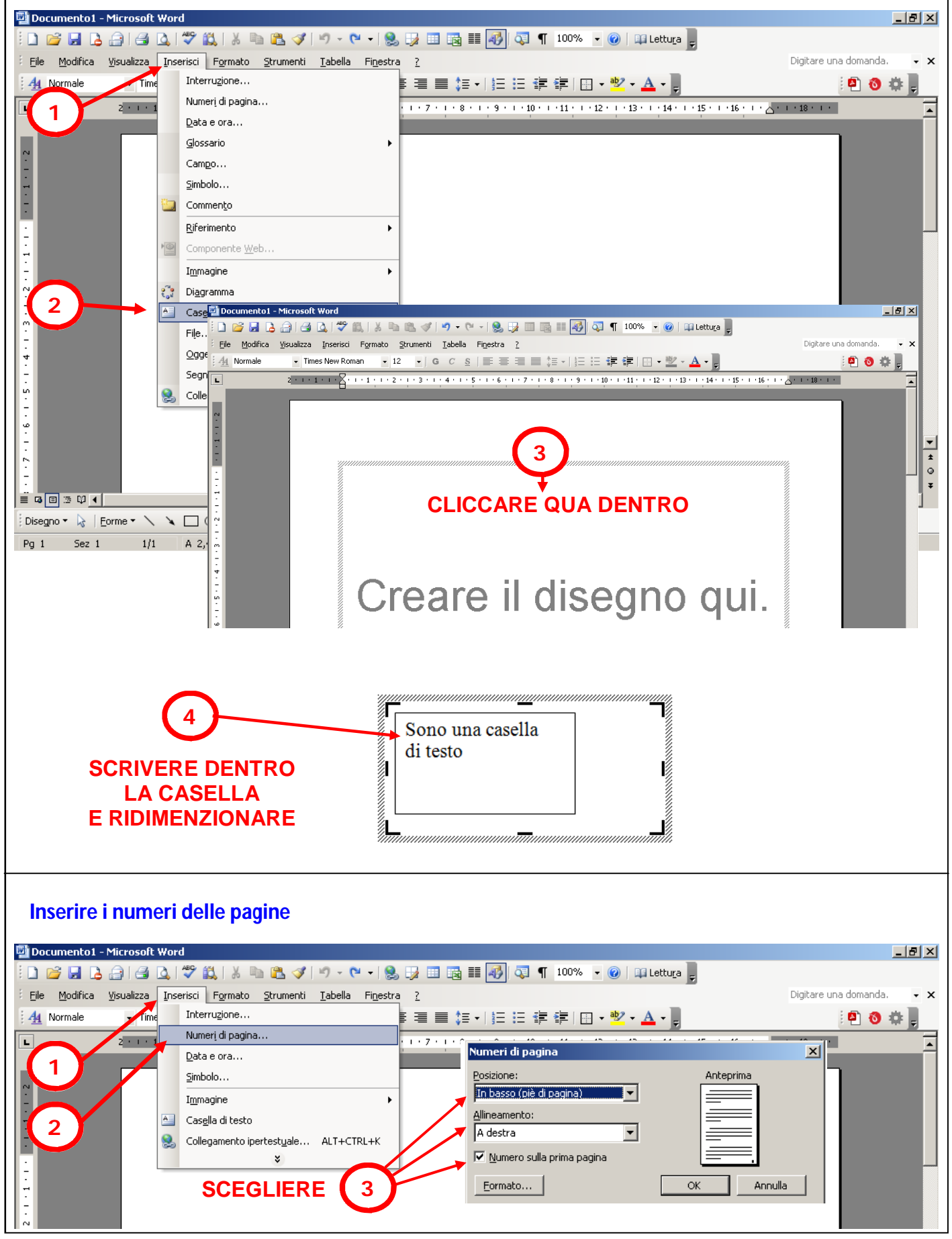

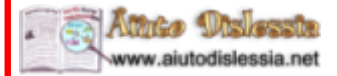

### WORD 2003 (parte 7)

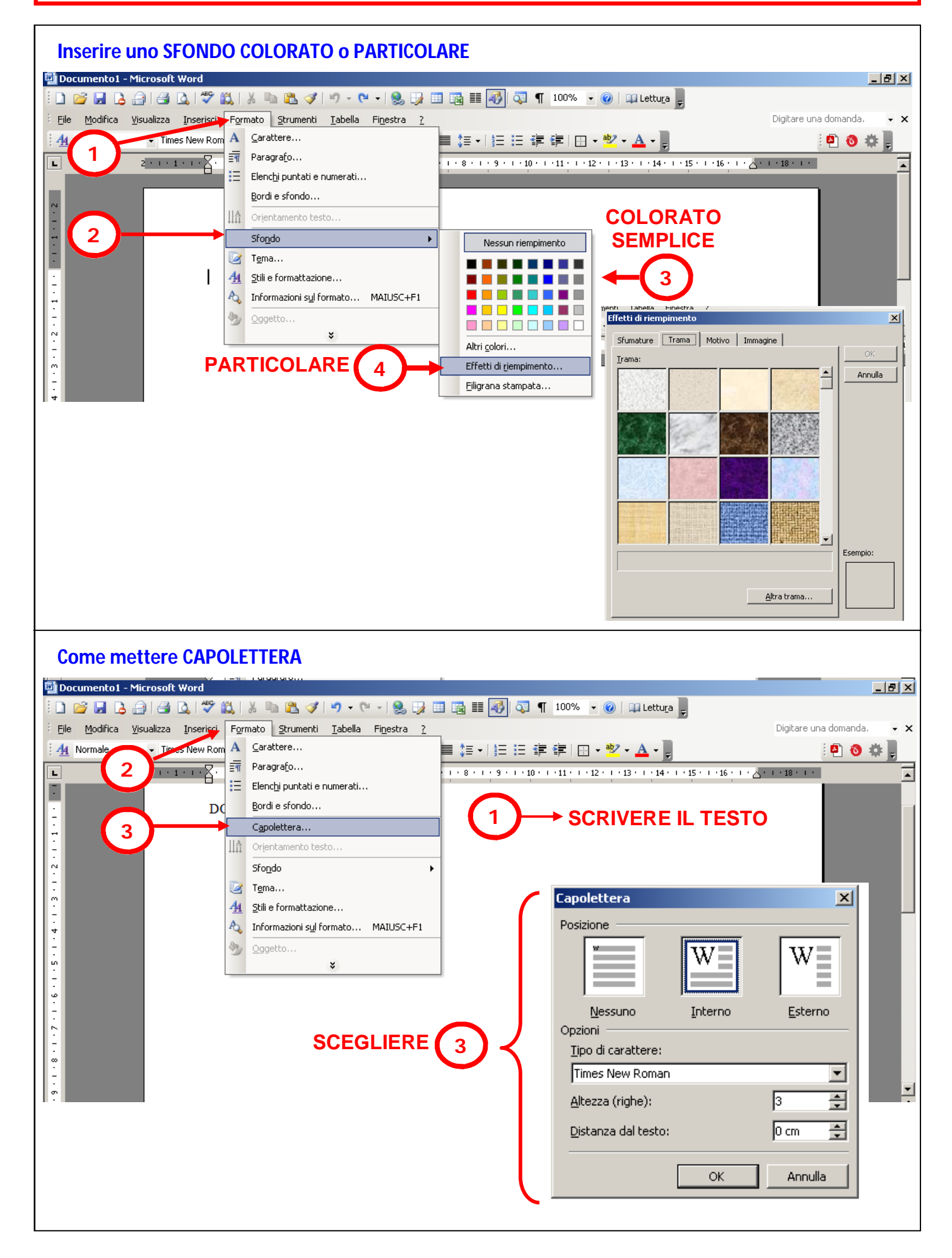

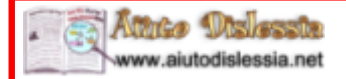

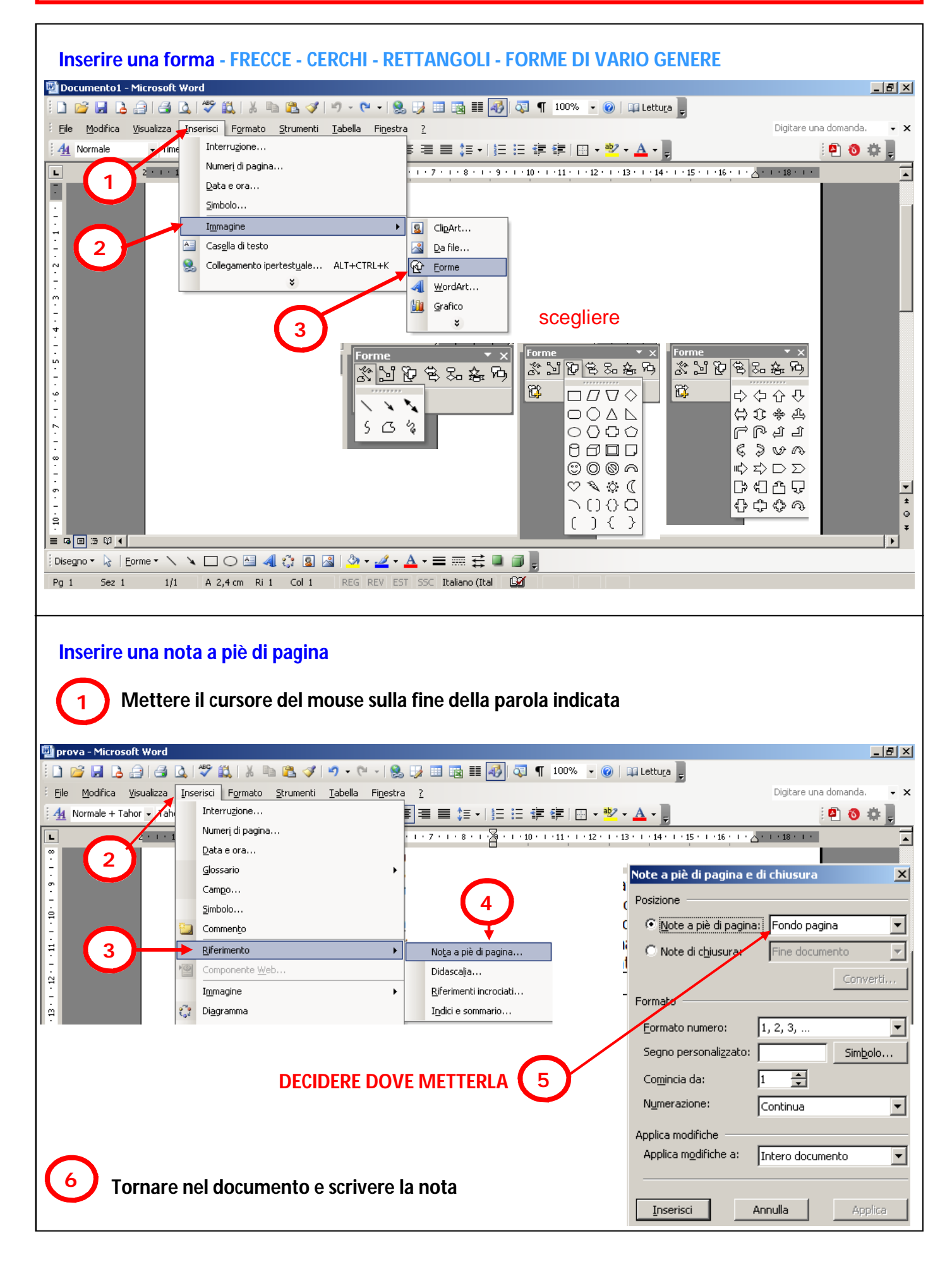

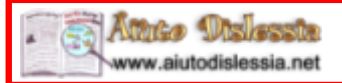

WORD (parte 9)

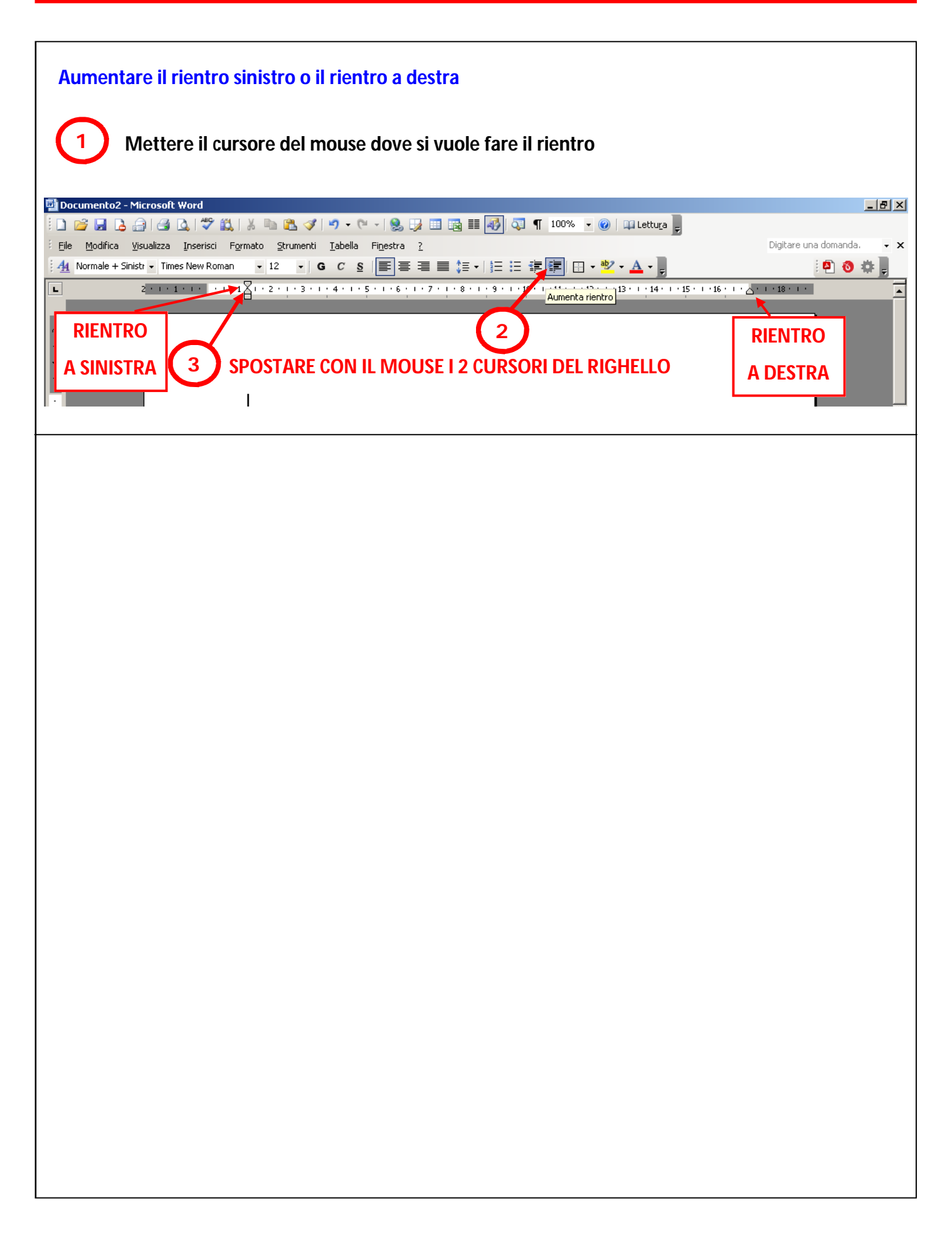